# Miller AugmentedArc<sup>®</sup> Software Upgrade Instructions

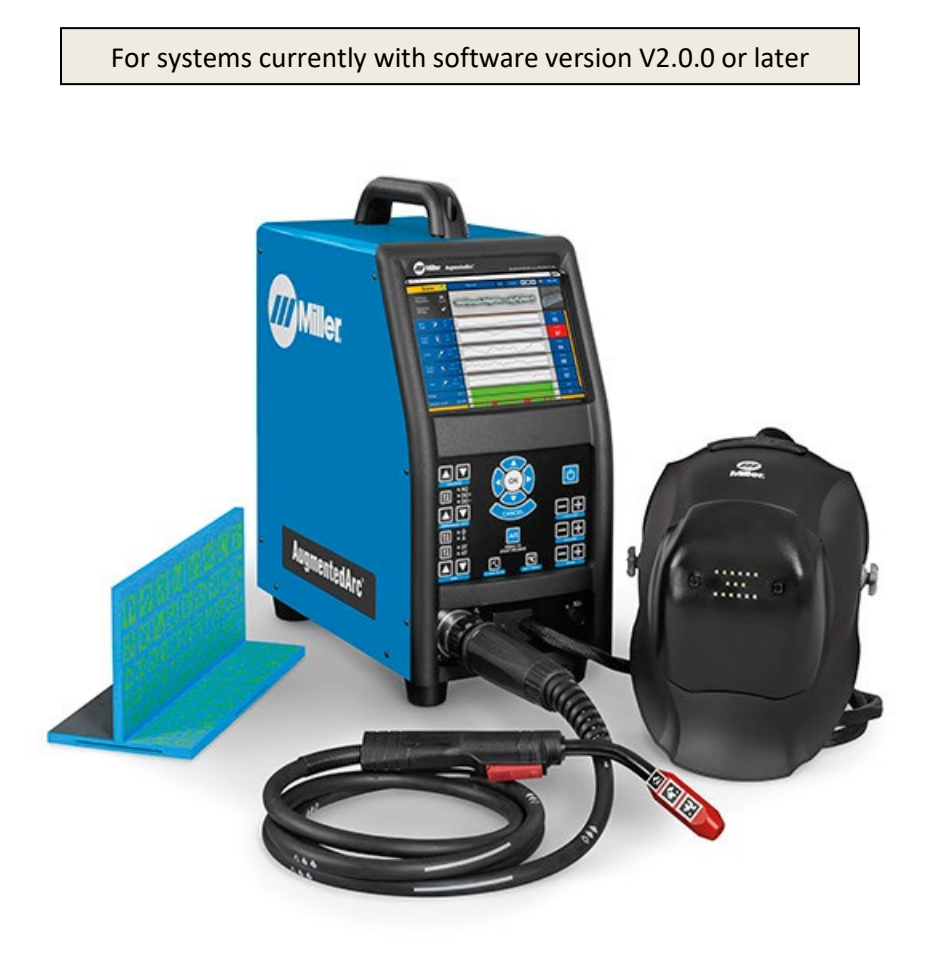

#### **CONTENTS**

| Step 1: Download the Software Update Files to a USB Drive             | 2  |
|-----------------------------------------------------------------------|----|
| Unzip with Windows Explorer                                           | 3  |
| Unzip with WinZip                                                     | 5  |
| Step 2: Install the Latest Teacher Software on Your PC                | 6  |
| Step 2a: Install the Latest Teacher Software on Your Windows-Based PC | 7  |
| Step 2b: Install the Latest Teacher Software on Your MAC PC           | 9  |
| Step 3: Install the Latest Simulator Software on the Simulator        | 15 |
| Stand-alone Mode                                                      | 15 |
| Classroom Mode                                                        | 17 |
| Step 4: Verifying the Software Update                                 | 18 |

*Note: If your system currently has V1.3.1 or earlier, these instructions will not work. Instead, please follow the instructions found <u>here</u>.* 

## **Step 1: Download the Software Update Files to a USB Drive**

Use a web browser (*Google Chrome is recommended*) to download the latest software update file (**AugmentedArcSoftware\_V2\_2\_X\_xxx.zip**) from this location:

<u>https://www.millerwelds.com/support/software/augmentedarc-software</u> (on the website, click on <u>Download Latest</u> <u>Software Update</u> (from V2.x) >>)

Note: This software update file is very large (~1 GB) and may take more than an hour to download.

After the download completes, if you see any warning messages like this, then select the arrow tab and then select "**Keep**".

|                                                                         |         | Кеер       |
|-------------------------------------------------------------------------|---------|------------|
|                                                                         |         | Learn more |
| AugmentedArcSoftwzip is not commonly downloaded and could be dangerous. | Discard | -          |

#### Open the downloaded file – AugmentedArcSoftware\_V2\_2\_X\_xxx.zip.

|                      | Open                           |
|----------------------|--------------------------------|
|                      | Always open files of this type |
|                      | Show in folder                 |
|                      | Cancel                         |
| AugmentedArcSoftwzip |                                |

Use a file unzipping utility to unzip and extract the contents to an empty USB drive. There are different ways to do this. The following pages show two common methods – using Windows Explorer and using WinZip.

## **Unzip with Windows Explorer**

If using the default Windows Explorer unzipping utility, select "Extract all files".

| AugmentedArcSoftw            | vare V2.2 |                                            |             |          | Search Aug  | mentedArcSoftwo | re_V2_0 | 2 |
|------------------------------|-----------|--------------------------------------------|-------------|----------|-------------|-----------------|---------|---|
| Organize 👻 Extract all files |           |                                            |             |          |             | 8== •           |         | 6 |
| ☆ Favorites                  | Â         | Name Dat                                   | te modified | Туре     | Size        |                 |         |   |
| Desktop                      |           | augmented-arc.update                       | 9/14/2021   | 8:57 AM  | UPDATE File | 1,043,825       |         |   |
|                              |           | augmented-arc.md5                          | 9/14/2021   | 8:58 AM  | MD5 File    | 1 KB            |         |   |
|                              |           | AugmentedArc Teacher Software 2.2.0MAC.pkg | 9/22/2021   | 11:41 AM | PKG File    | 710,835 KB      |         |   |
|                              | -         | R AugmentedArc Teacher Software 2.2.0.exe  | 9/17/2021   | 12:39 PM | Application | 720,599 KB      |         |   |

Select the USB drive location and then select **"OK"**. *Note: The letter of the drive may differ based on your computer.* 

| 4 🖳 Computer |             | * |
|--------------|-------------|---|
| D SDisk (C:  | )           | - |
| DVD RW D     | rive (D:)   | = |
| 🚗 Removabl   | e Disk (E:) |   |
|              |             |   |
|              |             |   |
|              |             | - |

Select **"Extract"**. The extraction process will then begin and may take a few minutes.

| 🕞 🌗 Extract Compressed (Zipped) Folders                | ×              |
|--------------------------------------------------------|----------------|
| Select a Destination and Extract Files                 |                |
| Files will be extracted to this <u>f</u> older:<br>E:\ | Browse         |
| Show extracted files when complete                     |                |
|                                                        |                |
|                                                        |                |
|                                                        |                |
|                                                        | 1 I I          |
|                                                        | Extract Cancel |

The USB drive will then contain 4 files as shown below:

| Organize 🕶 🔂 Open Burn | New folder |                                           |               |          |             | )III • 🚺   | 0 |
|------------------------|------------|-------------------------------------------|---------------|----------|-------------|------------|---|
| libraries              | ^          | Name Da                                   | te modified   | Туре     | Size        |            |   |
| Documents              |            | augmented-arc.update                      | 9/14/2021 8   | 8:57 AM  | UPDATE File | 1,043,825  |   |
| J Music                |            | augmented-arc.md5                         | 9/14/2021 8   | 8:58 AM  | MD5 File    | 1 KB       |   |
| Personal Documents     |            | AugmentedArc Teacher Software 2.2.0MAC.pk | g 9/22/2021 1 | 11:41 AM | PKG File    | 710,835 KB |   |
| Videos                 |            | R AugmentedArc Teacher Software 2.2.0.exe | 9/17/2021 1   | 12:39 PM | Application | 720,599 KB |   |
| Computer<br>SDisk (C:) | E          |                                           |               |          |             |            |   |
| Removable Disk (E:)    |            |                                           |               |          |             |            |   |
|                        |            |                                           |               |          |             |            |   |
|                        |            |                                           |               |          |             |            | _ |

#### **Unzip with WinZip**

If using WinZip, select the "Unzip to:" drop-down button.

| gmentedArcSoftware_V2_2_0_64                                 | 26 (1).zip                                                    | Actions<br>Unzip All Files     |
|--------------------------------------------------------------|---------------------------------------------------------------|--------------------------------|
| AugmentedArc Teacher Software 2.2.0.exe<br>Type: Application | Date modified: 9/17/2021 12:39 PM<br>Size: 703 MB → 702 MB    | Unzip to:<br>\AugmentedArcS ~  |
| AugmentedArc Teacher Software 2.2.0MAC.pkg<br>Type: PKG File | Date modified: 9/22/2021 11:41 AM<br>Size: 694 MB → 692 MB    | Convert & Protect Files        |
| augmented-arc.md5<br>Type: MD5 File                          | Date modified: 9/14/2021 8:58 AM<br>Size: 69 bytes → 68 bytes | When adding files to this zip: |
| augmented-arc.update<br>Type: UPDATE File                    | Date modified: 9/14/2021 8:57 AM<br>Size: 0.99 GB → 0.99 GB   | Convert to PDF Off             |
|                                                              |                                                               |                                |

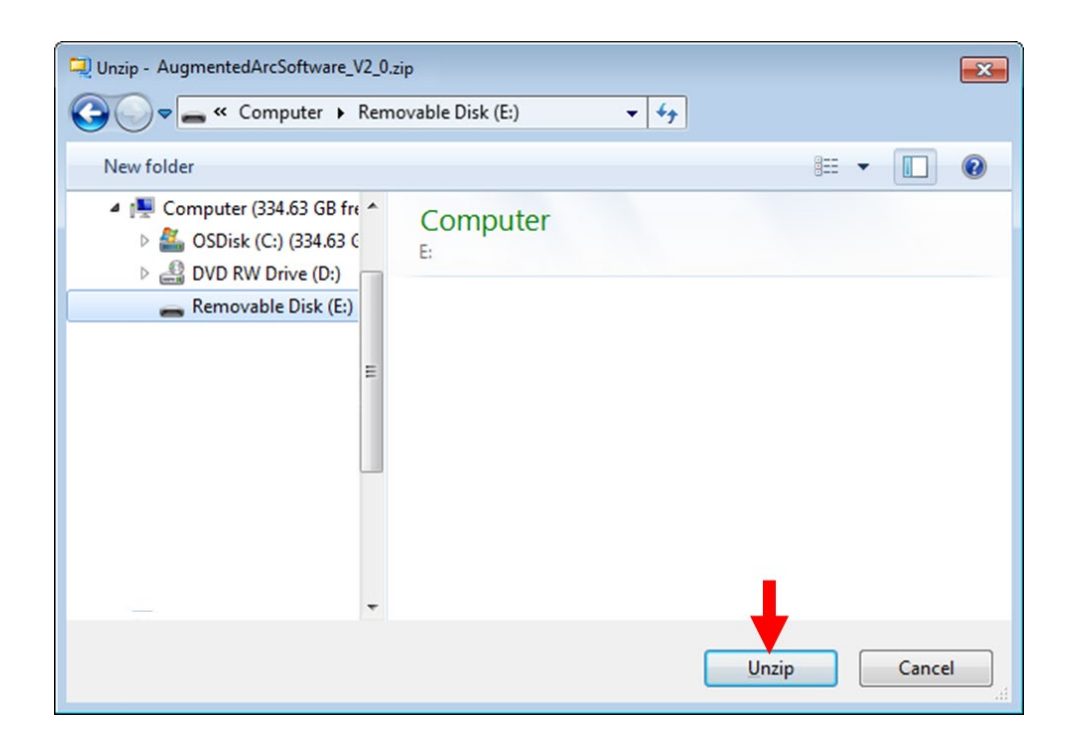

The extraction process will then begin and may take a few minutes.

#### The USB drive will then contain 4 files as shown below:

| rganize 🕶 📑 Open Burn           | New folder |                                   |         |           |          |             | · · · · · · · · · · · · · · · · · · · |  |
|---------------------------------|------------|-----------------------------------|---------|-----------|----------|-------------|---------------------------------------|--|
|                                 | ^ Nan      | ie A                              | Date n  | nodified  | Туре     | Size        |                                       |  |
| Libraries                       |            |                                   |         |           |          |             |                                       |  |
| Documents                       | L] au      | gmented-arc.update                |         | 9/14/2021 | 8:57 AM  | UPDATE File | 1,043,825                             |  |
| Personal Documents              | 🗋 au       | gmented-arc.md5                   |         | 9/14/2021 | 8:58 AM  | MD5 File    | 1 KB                                  |  |
| Personal Documents     Dicturer | A.         | gmentedArc Teacher Software 2.2.0 | MAC.pkg | 9/22/2021 | 11:41 AM | PKG File    | 710,835 KB                            |  |
| Videos                          | Rộ Au      | gmentedArc Teacher Software 2.2.0 | ).exe   | 9/17/2021 | 12:39 PM | Application | 720,599 KB                            |  |
|                                 |            |                                   |         |           |          |             |                                       |  |
| Computer                        |            |                                   |         |           |          |             |                                       |  |
| 🏭 OSDisk (C:)                   |            |                                   |         |           |          |             |                                       |  |
| Removable Disk (E:)             |            |                                   |         |           |          |             |                                       |  |
|                                 |            |                                   |         |           |          |             |                                       |  |
|                                 |            |                                   |         |           |          |             |                                       |  |
|                                 |            |                                   |         |           |          |             |                                       |  |

## Step 2: Install the Latest Teacher Software on Your PC

*Note: Ensure your PC meets these minimum requirements before proceeding:* 

- Operating System: Windows 7 (64 bits), Windows 8 (64 bits), Windows 10 (64 bits)
- Processor: 2.2 GHz 3 MB
- RAM: 4 GB
- Display (min): 1366 x 768
- Graphics Card: 2GB VRAM Direct X9 compatible graphics card:
  - NVidia GeForce: 750 or better, or 900 Mobile Series or better
  - Radeon: HD 6000 series or better, or HD 7000 Mobile series or better
- Hard Drive: 1 GB

## Step 2a: Install the Latest Teacher Software on Your Windows-Based PC

| ganize 🕶 🔂 Open Burn                         | New folder |                                           |                |          |             | ···· 🖬     |  |
|----------------------------------------------|------------|-------------------------------------------|----------------|----------|-------------|------------|--|
|                                              | *          | Name                                      | Date modified  | Туре     | Size        |            |  |
| Documents                                    |            | augmented-arc.update                      | 9/14/2021      | 8:57 AM  | UPDATE File | 1.043.825  |  |
| 👌 Music                                      |            | augmented-arc.md5                         | 9/14/2021      | 8:58 AM  | MD5 File    | 1 KB       |  |
| Personal Documents                           |            | AugmentedArc Teacher Software 2.2.0MAC    | .pkg 9/22/2021 | 11:41 AM | PKG File    | 710,835 KB |  |
| <ul> <li>Pictures</li> <li>Videos</li> </ul> |            | R AugmentedArc Teacher Software 2.2.0.exe | 9/17/2021      | 12:39 PM | Application | 720,599 KB |  |
| Computer                                     |            |                                           |                |          |             |            |  |
| SDisk (C:)                                   | E          |                                           |                |          |             |            |  |
| Removable Disk (E:)                          | _          |                                           |                |          |             |            |  |
|                                              |            |                                           |                |          |             |            |  |
|                                              |            |                                           |                |          |             |            |  |
|                                              | -          | •                                         | 111            |          |             |            |  |

Double click the AugmentedArc Teacher Software 2.2.0.exe file.

If prompted with this message or a similar message, click "YES".

| 😗 User | Account Control                             | to allow the following program from an                                                    |
|--------|---------------------------------------------|-------------------------------------------------------------------------------------------|
|        | unknown pul                                 | blisher to make changes to this computer?                                                 |
|        | Program name:<br>Publisher:<br>File origin: | AugmentedArc_TeacherSoftware_ 2_X_X.exe<br><b>Unknown</b><br>Downloaded from the Internet |
| 🕑 si   | how <u>d</u> etails                         | Yes No                                                                                    |
|        |                                             | Change when these notifications appear                                                    |

The installation window will appear, and the installation process will automatically begin.

| Regional Arc Teacher Software Setup                                               |        |
|-----------------------------------------------------------------------------------|--------|
| Installing<br>Please wait while AugmentedArc Teacher Software is being installed. | 7      |
|                                                                                   |        |
|                                                                                   |        |
|                                                                                   |        |
|                                                                                   |        |
|                                                                                   |        |
| AugmentedArc Teacher Software 2.0.2                                               | Cancel |

After the installation process is completed, click "Finish".

| 😼 AugmentedArc Teacher So | itware Setup                                                                                                    |               |
|---------------------------|----------------------------------------------------------------------------------------------------|---------------|
|                           | Completing Augmente<br>Software Setup<br>AugmentedArc Teacher Software ha<br>computer.<br>Click Finish to close Setup. | edArc Teacher |
|                           | < <u>B</u> ack                                                                                                    | inish Cancel  |

After a successful installation, shortcuts for the Teacher Software will appear on your desktop and Windows taskbar.

#### Step 2b: Install the Latest Teacher Software on Your MAC PC

Double click the AugmentedArc Teacher Software 2.2.0MAC.pkg file

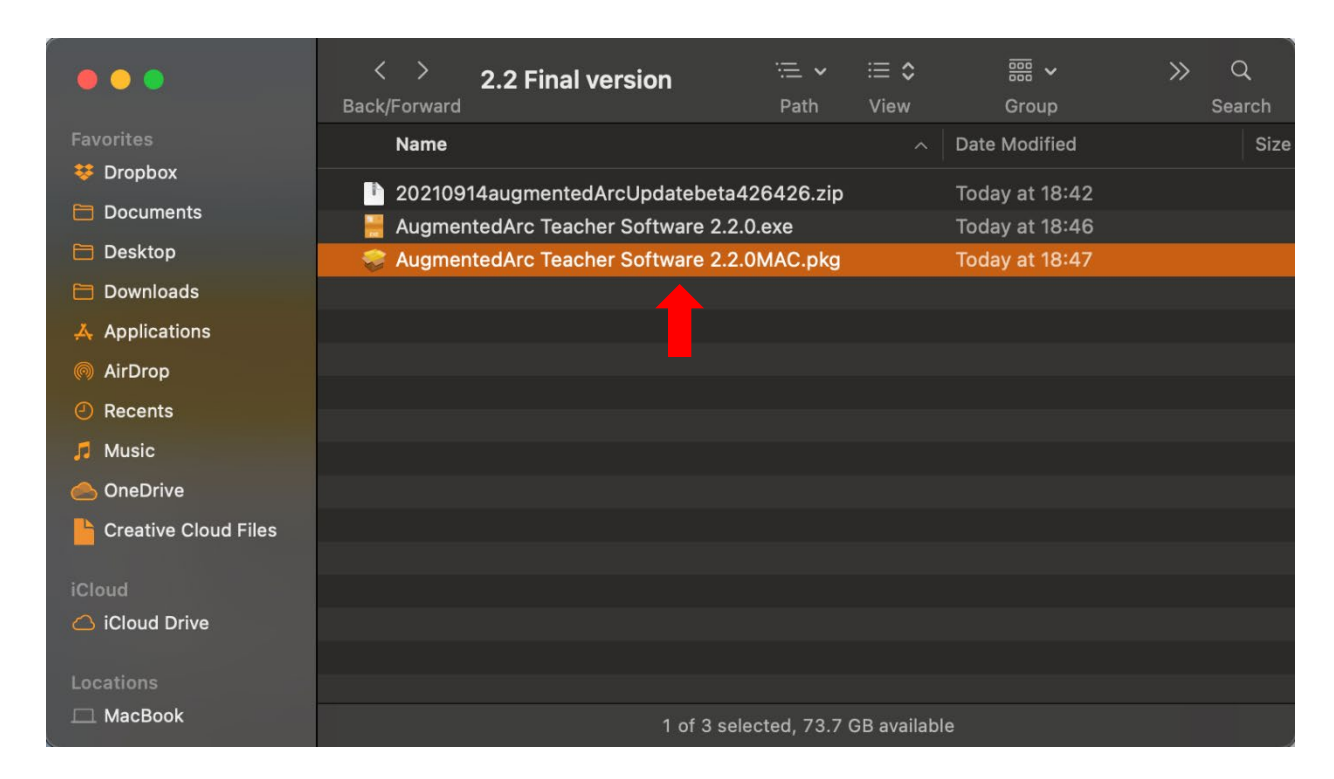

Most Mac computers will show the message below saying that the file can't be opened because it is from an unidentified developer. Click OK.

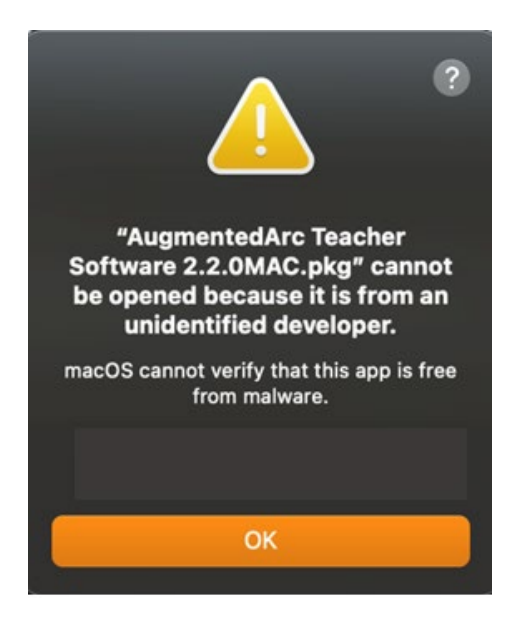

Click on the Apple logo and then click on "System Preferences".

| <b>É</b> Finder File Edit View | Go Window Help                                                                                                    |                                            | 🛎 🐺             | 💭 2.44 GB 间 |
|--------------------------------|----------------------------------------------------------------------------------------------------|--------------------------------------------|-----------------|-------------|
| About This Mac                 |                                                                                                    |                                            |                 |             |
| System Preferences             |                                                                                                    |                                            |                 |             |
| App Store                      |                                                                                                    |                                            |                 |             |
| Recent Items                   |                                                                                                    |                                            |                 |             |
|                                |                                                                                                    |                                            |                 |             |
| Force Quit Finder て企業の         |                                                                                                    | < > 2.2 Einal version = *                  |                 | » q         |
| Sleep                          |                                                                                                    | Back/Forward Path                          |                 | Search      |
| Restart                        |                                                                                                    | Name                                       | A Date Modified | Size        |
| Shut Down                      | Uropbox                                                                                                    | 20210914augmentedArcUpdatebeta426426.zip   | Today at 18:42  |             |
| Lock Screen ^#Q                | Documents                                                                                                    | 📙 AugmentedArc Teacher Software 2.2.0.exe  | Today at 18:46  |             |
| Log Out Arion 企業Q              | Desktop                                                                                                    | AugmentedArc Teacher Software 2.2.0MAC.pkg | Today at 18:47  |             |
|                                | Downloads                                                                                                    |                                            |                 |             |
|                                | Applications                                                                                                    |                                            |                 |             |
| Philip to a realized           | NirDrop 🧑                                                                                                    |                                            |                 |             |
|                                | ecents                                                                                                    |                                            |                 |             |
| and and a second               | 🎵 Music                                                                                                    |                                            |                 |             |
|                                | lesson and the second second s |                                            |                 |             |
|                                | Creative Cloud Files                                                                                                    |                                            |                 |             |
|                                |                                                                                                    |                                            |                 |             |
|                                |                                                                                                    |                                            |                 |             |
|                                |                                                                                                    |                                            |                 |             |
|                                |                                                                                                    |                                            |                 |             |
|                                | 🗖 MacBook                                                                                                    | 3 items, 73.7 GB                           | available       |             |

Click on "Security & Privacy"

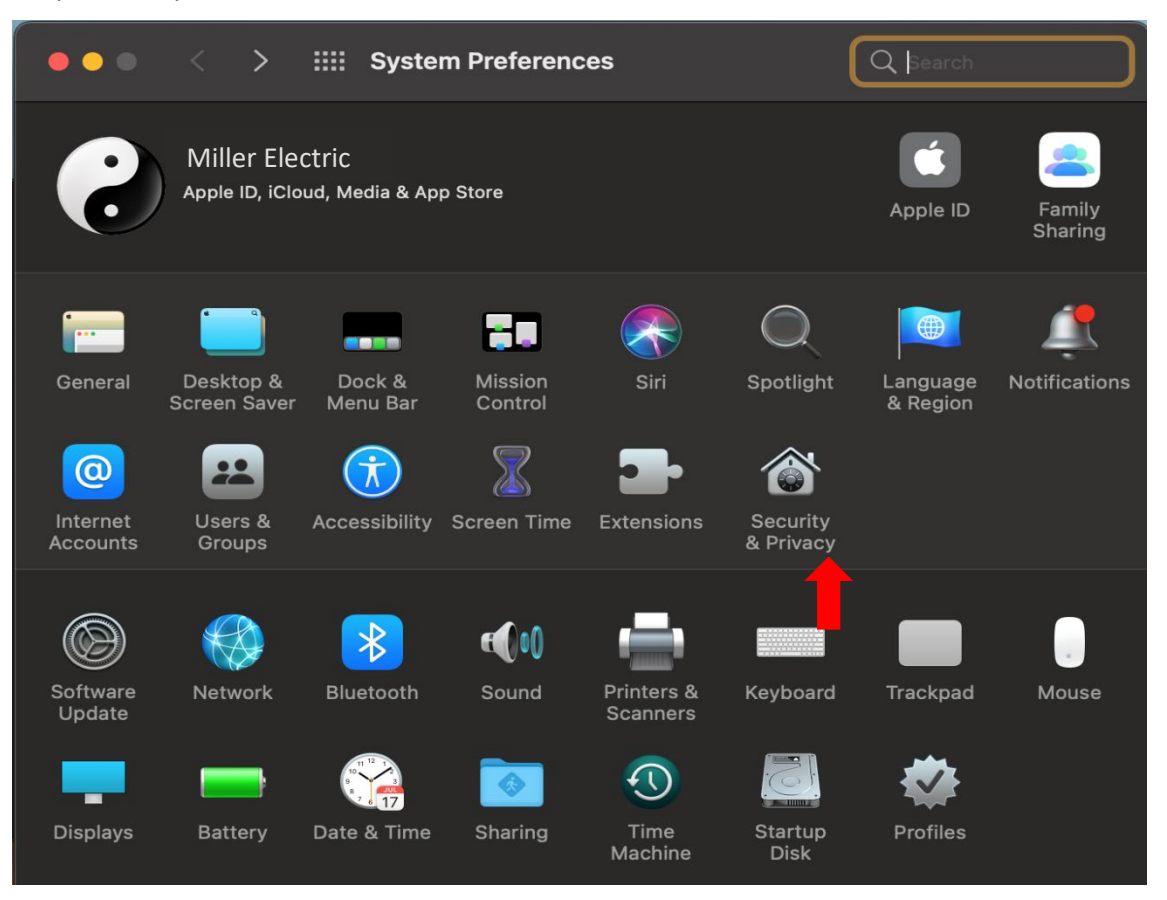

In the lower part of the window, it shows the apps that have been blocked. Click on "Open Anyway".

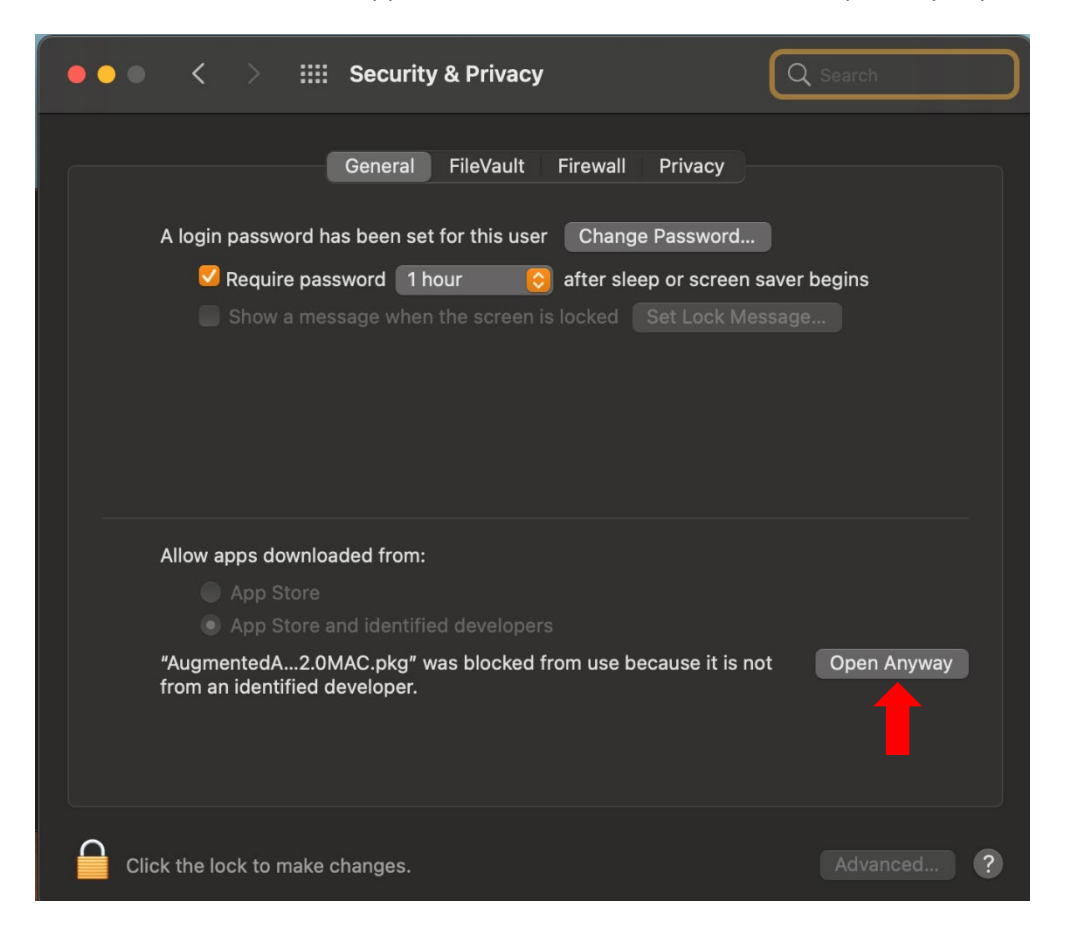

Click on "Open". The window below notifies you that you are opening the file at your risk.

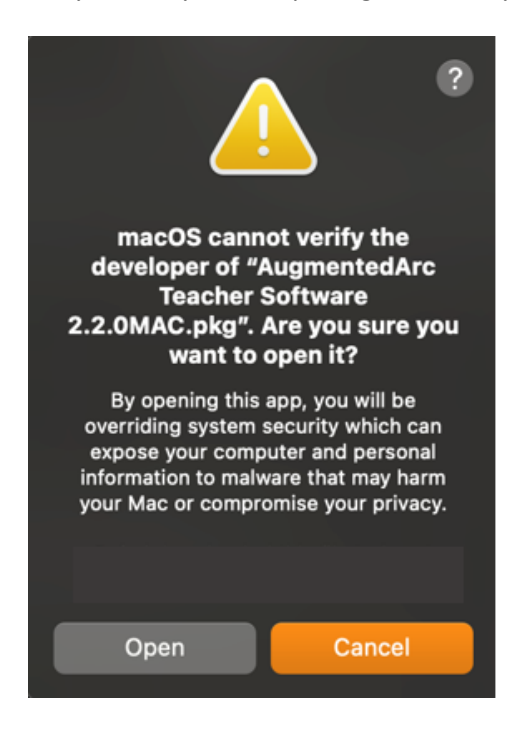

The installation window will appear. Click on "Continue".

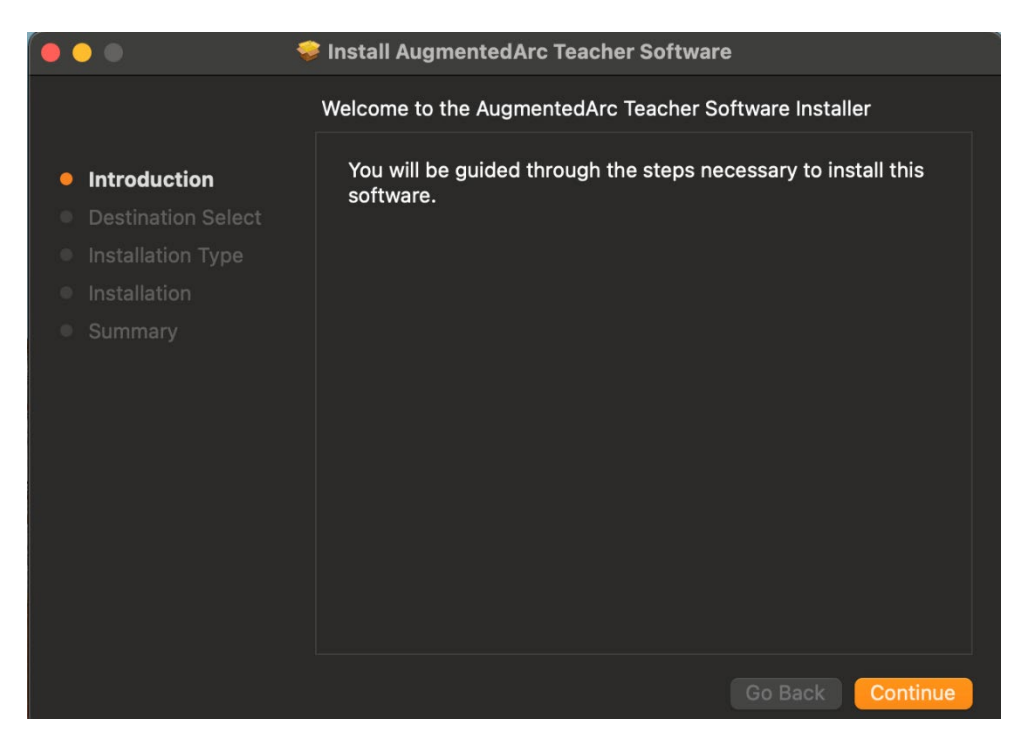

#### Click on "Install".

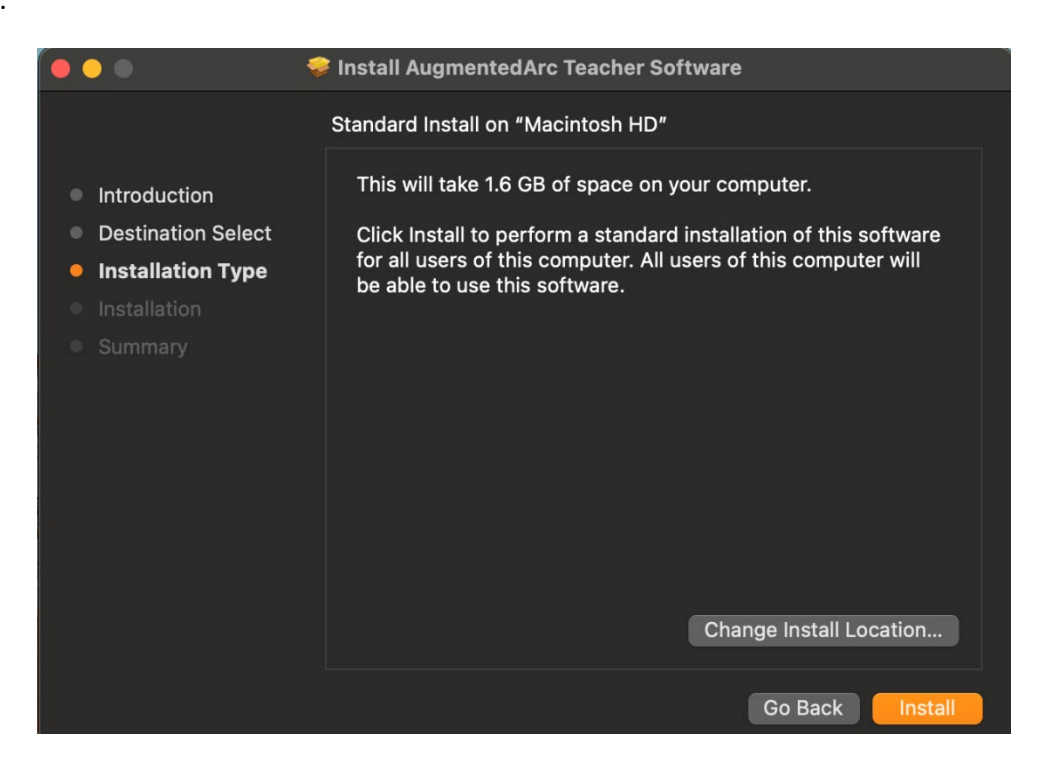

The installer will ask for your computer's password. Enter your password and click on "Install Software".

| •••                                                                                                    | 🜻 Install Augi                                                                                                    | mentedArc Teacher Software                                                                          |
|----------------------------------------------------------------------------------------------------|----------------------------------------------------------------------------------------------------|----------------------------------------------------------------------------------------------------|
| <ul> <li>Introduc</li> <li>Destinat</li> <li>Installati</li> <li>Installati</li> <li>Summar</li> </ul> | <ul> <li>Install Augu</li> <li>Installer is to</li> <li>Enter your pass</li> <li>User Name:</li> <li>Password:</li> </ul> | rying to install new software.   sword to allow this.   Miller Electric   Cancel   Install Software |
|                                                                                                    |                                                                                                    | Go Back Continue                                                                                    |

The installation process for the Teacher Software will begin.

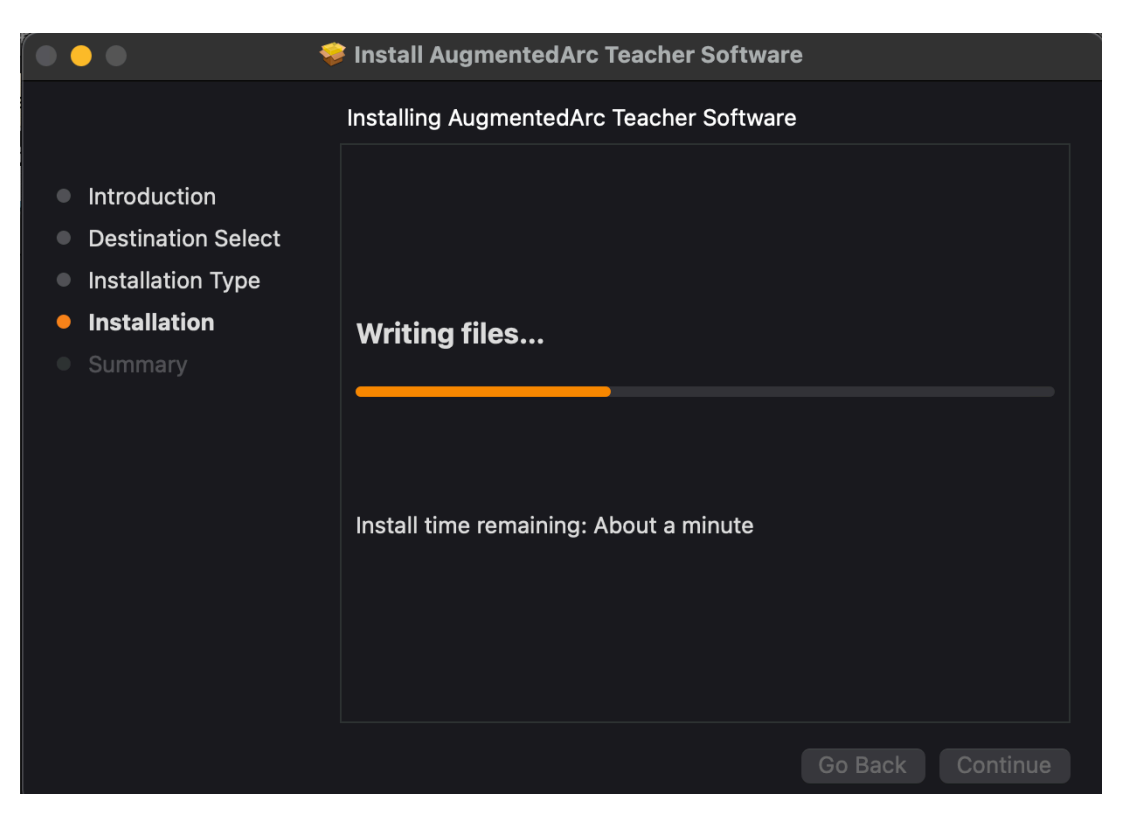

When the installation process is finished, click on "Close".

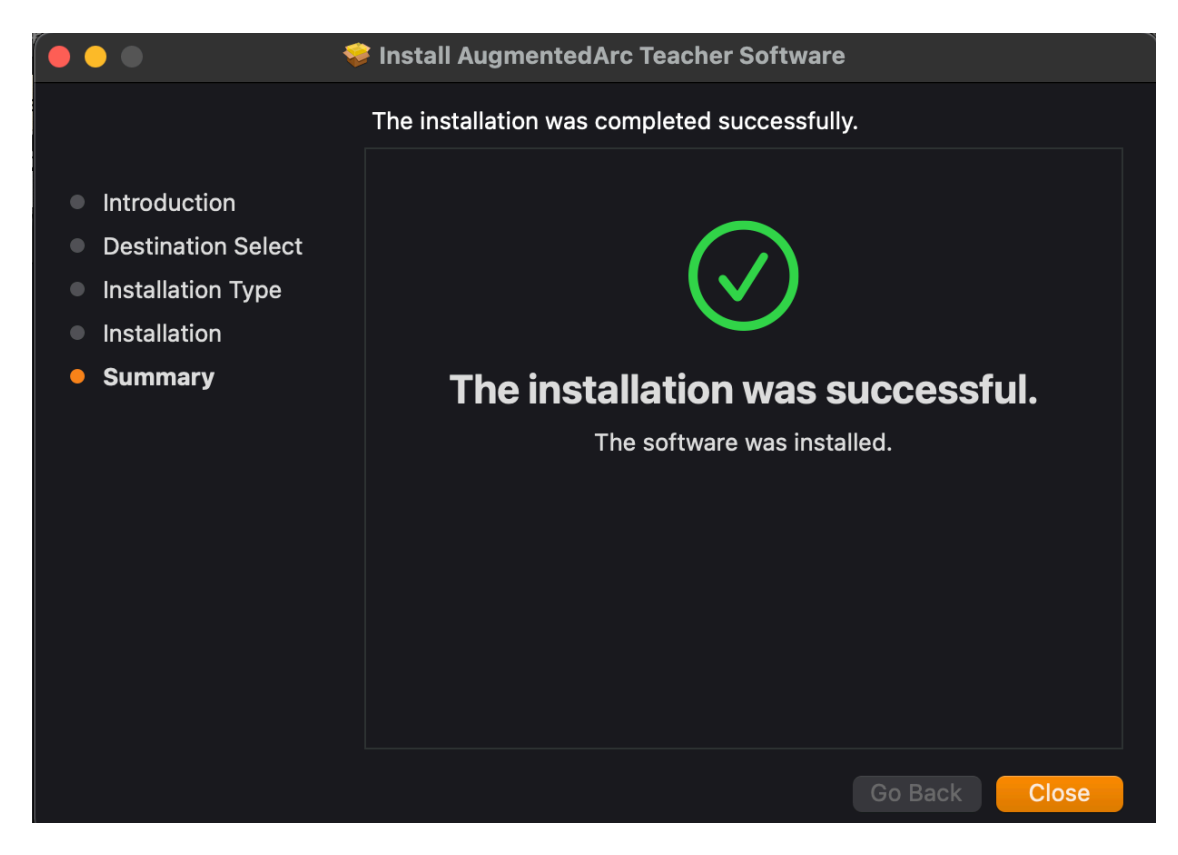

The Teacher Software can be found in Launchpad

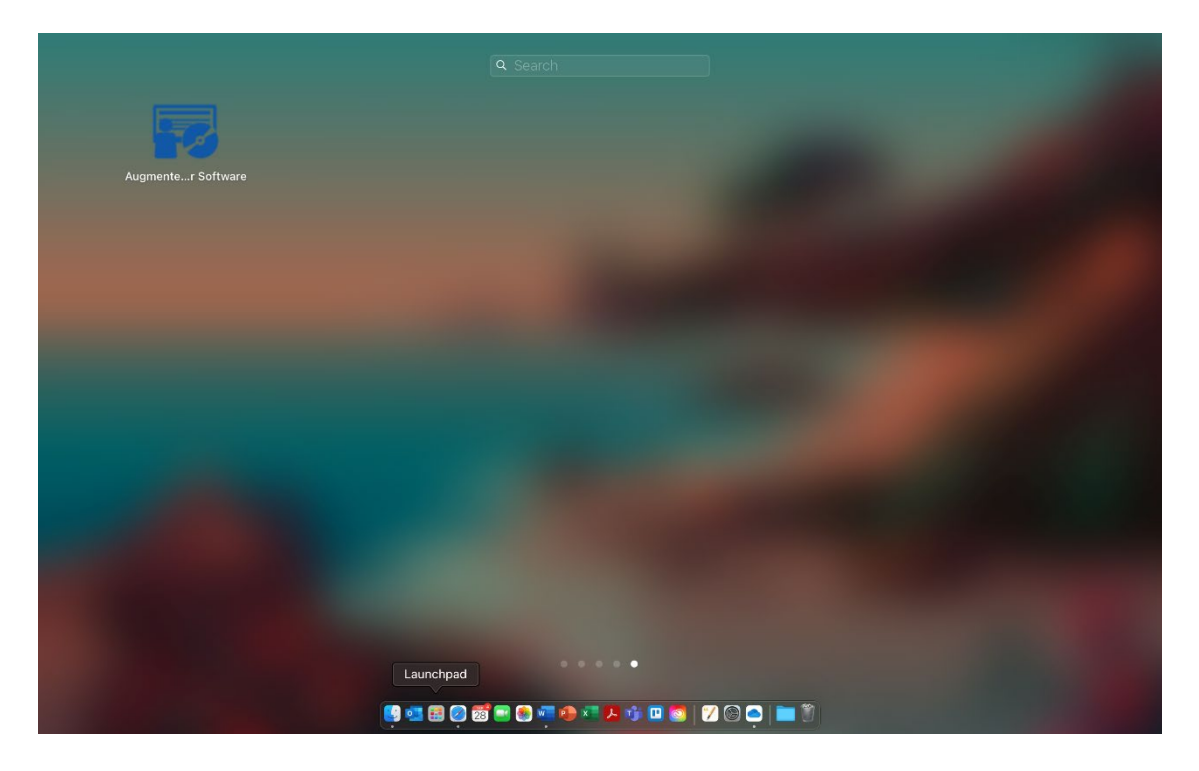

## Step 3: Install the Latest Simulator Software on the Simulator

#### **Stand-alone Mode**

If your AugmentedArc<sup>®</sup> system is setup in Standalone Mode (as is usually the case if you only have one system), follow these instructions. Otherwise, skip to <u>page 17</u>.

Plug the USB drive into any of the USBs port located in the back of the AugmentedArc<sup>®</sup> Simulator.

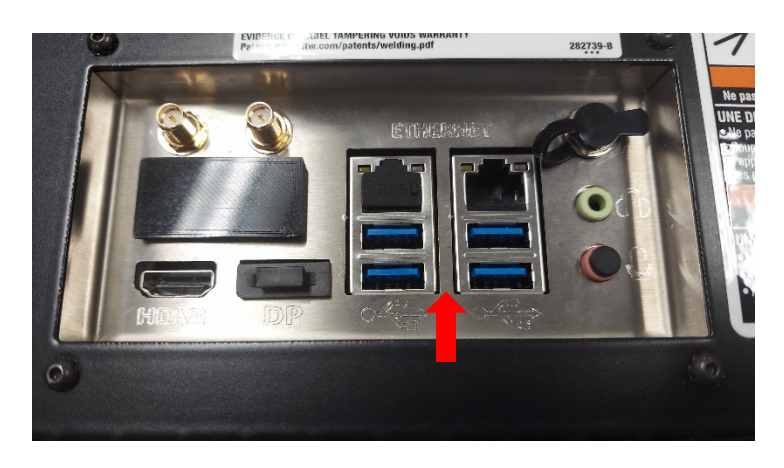

Login as an instructor. Unless it has been changed, the default instructor login is:

- User Name: Admin
- Password: 1111

Press the "SETTINGS" button shown here:

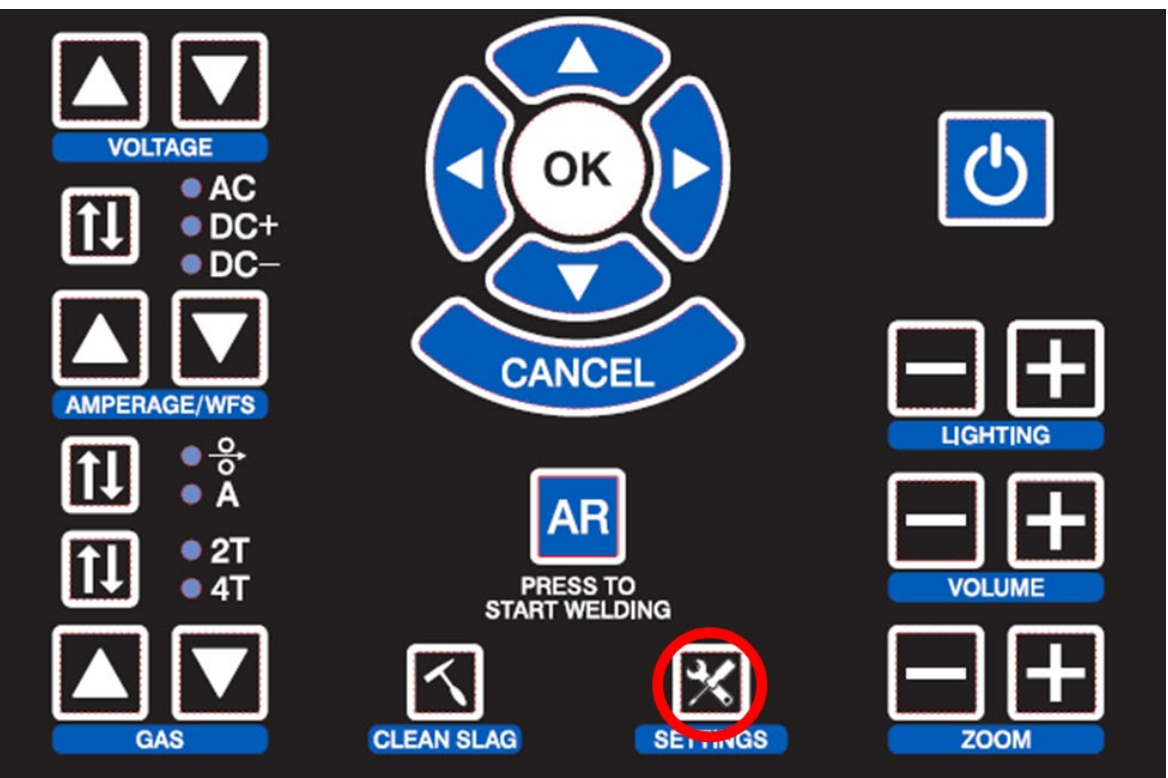

#### Select the "Update Software" option.

| SYSTEM | SETTINGS                                                                                                    |                                                              |  |
|--------|----------------------------------------------------------------------------------------------------|--------------------------------------------------------------|--|
|        | System Configuration                                                                                                    | Check Components                                             |  |
|        | Change Language                                                                                                    | Check Front Panel                                            |  |
|        | Change Units and Standards                                                                                                    | Check Audio                                                  |  |
|        | Change Date and Time                                                                                                    | Check Camera Set                                             |  |
|        | Change Mode                                                                                                    | Check Displays                                               |  |
|        | Change Simulation Settings                                                                                                    | Calibrate Electrode Retraction                               |  |
|        | Change Lighting Calibration Options                                                                                                    | Configure Foot Pedal                                         |  |
|        | Enable WiFi Access Point                                                                                                    | and the second division of the second division of the second |  |
|        | Restore Factory Defaults                                                                                                    | Cameras                                                      |  |
|        | AN ADDRESS OF THE OWNER WATER OF THE OWNER OF THE OWNER OF THE OWNER OF THE OWNER OF THE OWNER OF THE OWNER OF                                                  | Configure Camera Set                                         |  |
|        | System Information                                                                                                    | Restore Factory Camera Calibration                           |  |
|        | Mode: Standalone<br>Software Version: X.X.1<br>System Certainwater: ProtoArcl<br>System Certificate: Installed<br>Ethernet: IS2168.0.128<br>Wife: not connected | Detected Video Devices<br>uvc 1-9.4<br>uvc 1-10.4            |  |
|        | Update Software                                                                                                    | Event Log                                                    |  |
|        | Show Version List                                                                                                    |                                                              |  |
|        | Troubleshooting                                                                                                    |                                                              |  |
|        | Connect to Technical Support                                                                                                    |                                                              |  |
|        | Copy Screen Captures to USB                                                                                                    |                                                              |  |
|        | Copy Log Files to USB                                                                                                    |                                                              |  |

#### Select the "USB Stick" option.

| SYSTEM SETTINGS                                                                                                    |                   |                                                 |                          |                  | Ø • |
|----------------------------------------------------------------------------------------------------|-------------------|-------------------------------------------------|--------------------------|------------------|-----|
| System Co                                                                                                    | onfiguration      |                                                 | Check C                  | Components       |     |
| Change Language                                                                                                    |                   |                                                 | Check Front Pane         | 2                |     |
| Change Units and S                                                                                                    | Standards         |                                                 | Check Audio              |                  |     |
| Change Date and T                                                                                                    | ïme               |                                                 | Check Camera Sel         | t                |     |
| Change Mode                                                                                                    |                   |                                                 | Check Displays           |                  |     |
| Change Simulation                                                                                                    | Settings          |                                                 | Calibrate Electrod       | de Retraction    |     |
| Change Lighting Ca                                                                                                    | libration Options |                                                 | Configure Foot Pe        | edal             |     |
| Enable WiFi Access                                                                                                    | s Point           |                                                 |                          |                  |     |
|                                                                                                    | faulte            |                                                 | Ca                       | ameras           |     |
| Restore Factory De                                                                                                    | Select the source | for this ma                                     | nual software upd        | date Palibration |     |
| Restore Factory De     Syste     Syste     Software Vers     System Serial     System Certif                                                                                                    | Select the source | e for this man<br>Internet<br>USB Stick         | nual software upd        | date Calibration |     |
| Restore Factory De<br>Systev     Mode: Standa<br>Software Vers<br>System Serial<br>System Certif<br>Ethernet: 192                                                                                                    | Select the source | e for this man<br>Internet<br>USB Stick<br>Back | uual software upd        | date Calibration |     |
| Restore Factory De<br>Syste<br>Mode: Standa<br>Software Vers<br>System Serial<br>System Certif<br>Ethernet: 192<br>WiFi: not conl<br>Update Software                                                                             | Select the source | e for this man<br>Internet<br>USB Stick<br>Back | nual software upd        | date Calibration |     |
| Restore Factory De     Syste     Syste     Mode: Standa     Software Vers     System Certif     Ethernet: 192     WifE: not con     Update Software     Show Version List                                                        | Select the source | e for this man<br>Internet<br>USB Stick<br>Back | nual software upd<br>Eve | date Calibration |     |
| Restore Factors for<br>Syste<br>Mode: Standa<br>Software Vers<br>System Certif<br>Ethernet: 192<br>WifF: not cont<br>Update Software<br>Show Version List                                                                        | Select the source | e for this mar<br>Internet<br>USB Stick<br>Back | nual software upd<br>Eve | date Calibration |     |
| Restore Factory De<br>Syste<br>Mode: Standa<br>Software Vers<br>System Certif<br>Ethernet: 192<br>WifF: not con<br>Update Software<br>Show Version List<br>Trouble                                                               | Select the source | e for this mai<br>Internet<br>USB Stick<br>Back | nual software upd<br>Eve | date Calibration |     |
| Restore Factory De<br>Syste<br>Mode: Standa<br>Software Vers<br>System Serial<br>System Certif<br>Ethernet: 192<br>WiFi: not coni<br>Update Software<br>Show Version List<br>Trouble<br>Connect to Technic                       | Select the source | e for this man<br>Internet<br>USB Stick<br>Back | nual software upd<br>Eve | date Salibration |     |
| Restore Factors for<br>Systi<br>Mode: Standa<br>Software Vers<br>System Serial<br>System Certif<br>Ethernet: 192<br>WiFi: not coni<br>Update Software<br>Show Version List<br>Trouble<br>Connect to Technic<br>Copy Screen Captu | Select the source | e for this man<br>Internet<br>USB Stick<br>Back | nual software upd<br>Eve | date Calibration |     |

There will be a short pause as it loads the files from the USB drive. You will then see a message "Installing the new updates. AugmentedArc<sup>®</sup> will reboot when finished..." The process of installing the updates and rebooting the system usually takes about 2 minutes.

Skip to <u>Verifying the Update</u> on page 18.

#### **Classroom Mode**

If your AugmentedArc<sup>®</sup> system is setup in Classroom Mode (as is usually the case if you have more than one system), follow these instructions:

Power down the controller AND all connected AugmentedArc<sup>®</sup> simulator systems.

Plug the USB drive into a **black** USB port located in the back of the controller (the blue USB ports are USB 3.0 and may not work).

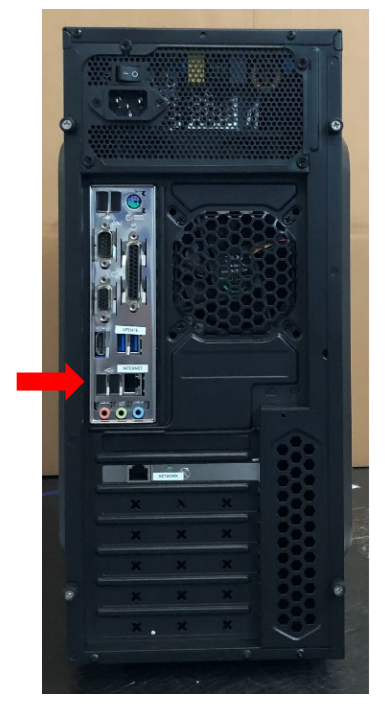

Press the power button to turn on the controller.

After the controller boots up, it will automatically install the software update. Wait about 5 minutes for this process to complete.

Now, plug the USB drive into any of the USB ports located in the back of the AugmentedArc<sup>®</sup> Simulator. You must do the same process in each AugmentedArc<sup>®</sup> Simulator that is connected to the server to update the software version to V2\_2\_0.

## Step 4: Verifying the Software Update

When the simulator boots up for the first time after the software update, you should see a message on the login screen as shown here:

| LOGIN                                                                                          |                                                                                                    | /// Miller     |
|------------------------------------------------------------------------------------------------|----------------------------------------------------------------------------------------------------|----------------|
| User:                                                                                          | A B C D E F G H I J K L M N O P O R S T U V W X<br>-Guest-<br>Admin                                                                                                    | SYZ >          |
| The software on this simulato<br>improvements. See MillerWeld<br>Be sure to update your Teache | Software Update Successful<br>or has been updated to version V2.x.x , which includes numerou<br>ds.com/aasoftware for details.<br>er Software to maintain compatibility. | is changes and |
|                                                                                                |                                                                                                    |                |

On the Simulator, you can also verify the software version on the System Settings screen here:

| m SETTI | NUS                                                                                                    |                                                                                                    |
|---------|----------------------------------------------------------------------------------------------------|----------------------------------------------------------------------------------------------------|
|         | System Configuration                                                                                                    | Check Components                                                                                                    |
|         | Change Language                                                                                                    | Check Front Panel                                                                                                    |
|         | Change Units and Standards                                                                                                    | Check Audio                                                                                                    |
|         | Change Date and Time                                                                                                    | Check Camera Set                                                                                                    |
|         | Change Mode                                                                                                    | Check Displays                                                                                                    |
|         | Change Simulation Settings                                                                                                    | Calibrate Electrode Retraction                                                                                                    |
|         | Change Lighting Calibration Options                                                                                                    | Configure Foot Pedal                                                                                                    |
|         | Enable WiFi Access Point                                                                                                    | and the second second se |
| 0       | Restore Factory Defaults                                                                                                    | Cameras                                                                                                    |
|         |                                                                                                    | Configure Camera Set                                                                                                    |
|         | System Information                                                                                                    | Restore Factory Camera Calibration                                                                                                    |
|         | Mode: Standalone<br>Software Version: x.x.x<br>System Serial Number: ProtoArcl<br>System Certificate: Installed<br>Ethernet: 192/188.0.128<br>WiFE: not connected                                                                                                    | Detected Video Devices<br>uvc 1-9.4<br>uvc 1-10.4                                                                                                    |
|         | Update Software                                                                                                    | Event Log                                                                                                    |
|         | Show Version List                                                                                                    |                                                                                                    |
|         | Troubleshooting                                                                                                    |                                                                                                    |
|         | Connect to Technical Support                                                                                                    |                                                                                                    |
|         | Copy Screen Captures to USB                                                                                                    |                                                                                                    |
|         | Copy Log Files to USB                                                                                                    |                                                                                                    |
| Der er  | A CONTRACTOR OF A CONTRACTOR OF |                                                                                                    |

*If you encounter any difficulties during the software update process, feel free to contact Miller technical support at (866) 931-9730 (option 3) or email our education products support team at <u>education@millerwelds.com</u>.*